Alumna: Yadira Guadalupe Morales Ramírez.

Escuela. Universidad Del Sureste "UDS".

Catedrática. Andrés Alejandro Reyes Molina.

Nombre de la actividad. Súper notas de Computación.

Primer cuatrimestre, grupo A.

Lugar y Fecha. Comitán de Domínguez, Chiapas. Octubre de 2022.

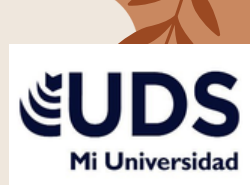

### Referencia

En la pestaña Referencias, en el grupo Citas y bibliografía, se da clic en la flecha situada junto a Estilo, después, dar clic en el estilo que quiera emplear para la cita y la fuente.

| ⊟ 5·0 \$•∞••                                                                                                    | Documento1 - Word (Error de activación de productos) |                            |
|----------------------------------------------------------------------------------------------------|------------------------------------------------------|----------------------------|
| Archivo Inicio Insertar Diseño Formato Refere                                                                                                   | as Correspondencia Revisar Vista 🛛 ¿Qué desea hacer? | Iniciar sesión 👂 Compartir |
| Tabla de Contenido * Agregar texto * AB <sup>1</sup> insertar nota al final<br>insertar nota al final<br>insertar nota al pie<br>insertar notas |                                                      |                            |
| Tabla de contenido Notas al pie                                                                                                    | G Citas y bibliografía Títulos Índice                | ^                          |

- Hacer clic al final de la frase o el fragmento de texto que desea citar.
- En la pestaña Referencias, haga clic en Insertar cita y luego siga uno de estos procedimientos

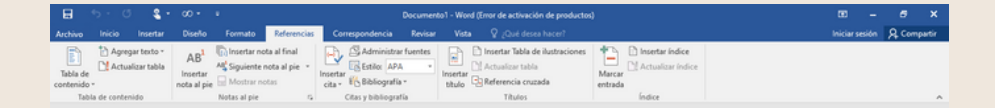

Para agregar la información de la fuente, dar clic en Agregar nueva fuente, después, en el cuadro de diálogo Crear fuente, dar clic en la flecha situada junto a Tipo de fuente bibliográfica y seleccione el tipo de fuente que quiere usar.

|                    |               | s -                       |                                            |                                    |                                   |                       |                                        |            |                    |                                                                         |                           |                   |         |         |      |
|--------------------|---------------|---------------------------|--------------------------------------------|------------------------------------|-----------------------------------|-----------------------|----------------------------------------|------------|--------------------|-------------------------------------------------------------------------|---------------------------|-------------------|---------|---------|------|
|                    |               |                           |                                            | Formato                            | Referencias                       | Correspon             |                                        |            |                    |                                                                         |                           |                   | esión J | R, Comp | atir |
| Tabla de contenido | Agreg         | ar texto *<br>licar tabla | AB <sup>1</sup><br>Incentar<br>nota al pie | Consertar note<br>Ma Siguiente not | a al final<br>ota al pie 🔹<br>tos | losetar<br>da * 16 Bi | ministrar fu<br>do: APA<br>diografia * | ertes<br>* | Insertar<br>titulo | Insertar Tabla de ilustracion<br>Actualizar tabla<br>Referencia cruzada | ni 🎦<br>Marcar<br>entrada | C Insertar Indice |         |         |      |
| Tabl               | la de contien | ide .                     |                                            | Notas al pie                       | - 5                               | Citas y I             | shiepata                               |            |                    | Titules                                                                 |                           | Indice            |         |         | ~    |

Si desea agregar un marcador de posición para crear una cita y completar la información de la fuente más adelante, haga clic en Agregar nuevo marcador de posición. Junto a las fuentes de marcador de posición del Administrador de fuentes aparecerá un signo de interrogación.

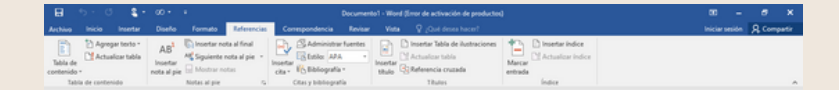

- Si decide agregar una fuente, escriba sus detalles. Para agregar más información sobre una fuente, active la casilla Mostrar todos los campos bibliográficos.
- Haga clic en Aceptar cuando termine. La fuente se agregará como cita en el lugar seleccionado del documento.

| 8                     |              | - <b>4</b> -               |                                            |                                                    |                          |                                                   |         |                    |                                                                                  |                   |                |       |       |
|-----------------------|--------------|----------------------------|--------------------------------------------|----------------------------------------------------|--------------------------|---------------------------------------------------|---------|--------------------|----------------------------------------------------------------------------------|-------------------|----------------|-------|-------|
| Archivo               | Inicia       | Incertar                   | Diseño                                     | Formato                                            | Referencies              | Correspondencia                                   | Revisar | Vista              | 💡 ¿Qué deses hacer?                                                              |                   | Iniciar sesión | A Com | patir |
| Tabla de<br>contenido | Agreg        | jar texto *<br>licar tabla | AB <sup>1</sup><br>Insertar<br>nota al pie | C Incertar nota<br>M Siguiente not<br>Mostrar nota | alfinal<br>ta al pie = 1 | Administrar<br>Insertar<br>Cita + 16 Bibliografia | fuertes | insertar<br>titulo | ) Insertar Tabla de Austraciones<br>   Actualizar tabla<br>   Referencia cruzada | Marcar<br>entrada |                |       |       |
| Tab                   | la de conber | ide i                      |                                            | Notas al pie                                       | -15                      | Citas y bibliograf                                | 6 I.    |                    | Titules                                                                          | Indice            |                |       | ~     |

# Tablas de contenido y modelo APA

- Coloque el cursor en el lugar donde desea agregar la tabla de contenido.
- Vaya a Referencias > Tabla de contenido y elija un estilo automático

| E 5 0 \$ 00 € €                                                                                                    | Documento1 - Word (Error de activación de productos)                                                                                                    | т – е х                    |
|----------------------------------------------------------------------------------------------------|----------------------------------------------------------------------------------------------------|----------------------------|
| Archivo Inicio Insertar Diseño Formato Re                                                                                        | mencias Comespondencia Revisar Vista 👰 (Qué deses hacer?                                                                                                    | Iniciar sesión 🔗 Compartir |
| Tabla de<br>Cantendo -                                                                                                    | Inst<br>Ipie - Ipie - Statis da Administrar Fuentes<br>Ipie - Statis - Wije Balogeala - Upie Balogeala - Upie Ba |                            |
| Integrado                                                                                                    | Citas y biblio pratia Titulos Índore                                                                                                    | ^                          |
| Tabla automática 1                                                                                                    |                                                                                                    |                            |
| Contenido<br>Teler 1.<br>Teler 2.<br>Teler 5.                                                                                    |                                                                                                    |                            |
| Tabla automática 2                                                                                                    |                                                                                                    |                            |
| Tabla de contenido<br>Heiro I<br>Heiro 2.<br>Heiro 9.                                                                            |                                                                                                    |                            |
| Table manual                                                                                                    |                                                                                                    |                            |
| Tabla de contenido<br>facilita de caluta lorar ()<br>Excitar el tabla de caluta junto ()<br>Excitar el tabla de caluta () ent () | =                                                                                                    |                            |
| Souther of their del capitale (of all 1).                                                                                        |                                                                                                    |                            |
| Más tablas de contenido de Office.com                                                                                            |                                                                                                    |                            |
| Tabla de contenido pergonalizada                                                                                                 |                                                                                                    |                            |
| Quita; tabla de contenido                                                                                                    |                                                                                                    |                            |
| Ra Guandar selección en coloría de tables de contenido.                                                                          |                                                                                                    |                            |

Si realiza cambios en el documento que afectan a la tabla de contenido, actualice la tabla de contenido haciendo clic con el botón secundario en la tabla de contenido y seleccionando Actualizar campo.

| E 5-0 \$-00-+                                                                                                    | Documento1 - Word (Error de activación de productor)                                                                                                    | 00 - 8 ×              |
|----------------------------------------------------------------------------------------------------|----------------------------------------------------------------------------------------------------|-----------------------|
| Actives and an antibiation of the second and the second and the se | Acceleration of the second second secon | ncaristion of conjury |
| Table automática 1                                                                                                    |                                                                                                    |                       |
| Contenido<br>Talue 1<br>Talue 2<br>Talue 2                                                                                                    |                                                                                                    |                       |
| Tabla setomática 2<br>Tabla de contenido<br>Nexe I                                                                                                    | -4                                                                                                    |                       |
| Table manual Table de contentido techo inten de cento por te bolhor de table por te bolhor de table por te bolhor  | 1                                                                                                    |                       |
| Bás tablas de contenido de Office.com           Tabla de contenido pargonalizada           Quitas tablas de contenido           Quitas tablas de contenido           Quitas tablas de contenido                                                                                                    | •                                                                                                    |                       |

## Notas al pie

- Haga clic en el lugar donde desee agregar la nota al pie.
- Haga clic en Referencias > Insertar nota al pie.
- Escriba el texto de la nota al pie.

| ⊟ 5 0 \$ 00 + i                                                                                                    | Documento1 - Word (Error de activación de productos)                                                                                                    | ш – <i>в</i> х             |
|----------------------------------------------------------------------------------------------------|----------------------------------------------------------------------------------------------------|----------------------------|
| Archivo Inicio Insertar Diseño Formato Referencia                                                                                                    | Conexpondencia Revisar Vista 🖓 (Qui dessa hacer?                                                                                                    | Iniciar sesión 🔒 Compartir |
| Data de<br>Tabla de<br>contendo *         Depreser tento -<br>Contendo +         AB <sup>®</sup><br>Matualizar tabla<br>rotal algue         Depreser<br>Matura notas al final<br>Matura notas           Tabla de<br>contendo +         Matura notas         Matura notas         Matura notas | Case y biological to the set of the set of the set |                            |
| Insertar nota al pie (Alt+Ctrl+O)                                                                                                    |                                                                                                    |                            |
| Agrega una nota en la parte infarior o<br>página que proporcione más informa<br>sobre su documento.                                                                                                    | a<br>M                                                                                                    |                            |
| Mis información                                                                                                    |                                                                                                    |                            |

# Citas y bibliografías

- Coloque el cursor donde desee la bibliografía.
- Vaya a referencias > bibliografía y elija un formato.

| E 5-3 \$+00++                                                                                                    | Documento1 - Word (Error de activación de productos)                                                                                                    | ю – е х                 |
|----------------------------------------------------------------------------------------------------|----------------------------------------------------------------------------------------------------|-------------------------|
| Active vice vertex of the second second seco | Specification     Specification     Spec | initiarianidi 🦓 Compart |
|                                                                                                    |                                                                                                    |                         |

### Títulos

Puede agregar títulos a las ilustraciones, ecuaciones o a otros, objetos. Un título es una etiqueta numerada, como "llustración 1", que puede agregar a una ilustración, a una tabla, a una ecuación o a otro objeto.

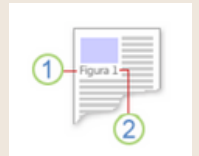

1.Texto que selecciona o crea. 2. Número que Word inserta

#### Generación de índices

- Haga clic en el lugar donde desea agregar el índice.
- En la pestaña Referencias, en el grupo Índice, haga clic en Insertar índice.
- En el cuadro de diálogo Índice, puede elegir el formato de las entradas de texto, números de páginas, pestañas y caracteres de relleno.

| 8                                | 5 C 📲           | · 00 ·                                    | •                                                                                | Documen                 | to1 - Word (Error de activación de productor                                                               | a                 |                                                                                     | - 00 | a x                |
|----------------------------------|-----------------|-------------------------------------------|----------------------------------------------------------------------------------|-------------------------|----------------------------------------------------------------------------------------------------|-------------------|-------------------------------------------------------------------------------------|------|--------------------|
|                                  |                 |                                           | Formato Referencias                                                              | Correspondencia Revisar |                                                                                                    |                   |                                                                                     |      | <b>A</b> Compartie |
| Tabla de<br>contenido -<br>Tabla | Agregar texto - | AB <sup>1</sup><br>Insetar<br>nota al pie | insertar nota al final<br>Siguiente nota al pie<br>Mostrar notas<br>Notas al pie | Administrar fuentes     | Insertar Table de Austraciones<br>Unater de la factualicar table<br>Unade Of Referencia cruzada<br>Titules | Marcar<br>entrada | Intertar indice                                                                     |      |                    |
|                                  |                 |                                           |                                                                                  |                         |                                                                                                    |                   | Insertar indice                                                                     |      |                    |
|                                  |                 |                                           |                                                                                  |                         |                                                                                                    |                   | Agrega un indice con palabras clave y los<br>números de página en los que aparecen. |      |                    |
|                                  |                 |                                           |                                                                                  |                         |                                                                                                    |                   |                                                                                     |      |                    |
|                                  |                 |                                           |                                                                                  |                         |                                                                                                    |                   |                                                                                     |      |                    |
|                                  |                 |                                           |                                                                                  |                         |                                                                                                    |                   |                                                                                     |      |                    |
|                                  |                 |                                           |                                                                                  |                         |                                                                                                    |                   |                                                                                     |      |                    |
|                                  |                 |                                           |                                                                                  |                         |                                                                                                    |                   |                                                                                     |      |                    |
|                                  |                 |                                           |                                                                                  |                         |                                                                                                    |                   |                                                                                     |      |                    |
|                                  |                 |                                           |                                                                                  |                         |                                                                                                    |                   |                                                                                     |      |                    |
|                                  |                 |                                           |                                                                                  |                         |                                                                                                    |                   |                                                                                     |      |                    |
| -                                |                 |                                           |                                                                                  |                         |                                                                                                    |                   |                                                                                     |      |                    |
|                                  |                 |                                           |                                                                                  |                         |                                                                                                    |                   |                                                                                     |      |                    |
|                                  |                 |                                           |                                                                                  |                         |                                                                                                    |                   |                                                                                     |      |                    |
|                                  |                 |                                           |                                                                                  |                         |                                                                                                    |                   |                                                                                     |      |                    |

- El aspecto general del índice se puede cambiar con las opciones del menú desplegable Formatos. En la ventana de la parte superior izquierda se muestra una vista previa.
- Haga clic en Aceptar.

| pota presenter<br>Aristóteles, 2<br>Asteroide. Véase<br>Atmósfera<br>Tiana | ə Jüpiter                  | Ó | Tipo:<br>Cglumnas:<br>Jaliona: | Con gangria<br>2 0 | Continuo |
|----------------------------------------------------------------------------|----------------------------|---|--------------------------------|--------------------|----------|
| exosfera                                                                   | , 4<br>de minima a la dese |   |                                |                    |          |
| Carácter de relieno:<br>Comatos:                                           | <br>Estalo personal        |   |                                |                    |          |
|                                                                            |                            |   |                                |                    |          |
|                                                                            |                            |   |                                |                    |          |

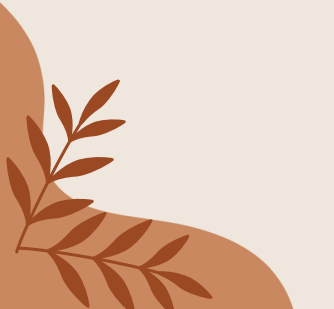

# Formulario creación y protección

- En la pestaña archivo, vaya a Opciones> personalizar la cinta de opciones.
- En Personalizar cinta de opciones, en la lista bajo Pestañas principales, seleccione la casilla Desarrollador y luego haga clic en Aceptar.

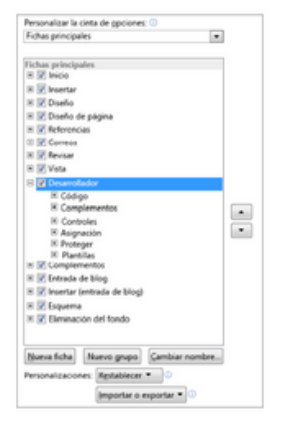

# Introducción a las Macros Automáticas

Una macro es básicamente una serie de comandos e instrucciones que son agrupan de forma conjunta en un mismo comando para completar una tarea de forma automática.

| Really from 192.168.1.1: byt    | es=32 time=382ms TTL=100 |
|---------------------------------|--------------------------|
| Reply from 192.168.1.1: byt     | es=32 time=2ms TTL=100   |
| Reply from 192.168.1.1: byt     | s=32 time=2ms IIL=100    |
| Reply from 192.168.1.1: byte    | s=32 time=1ms IIL=100    |
| Reply from 192.168.1.1: byte    | s=32 time=100            |
| Reply from 192.168.1.1: byte    | s=32 time=1ms ITL=100    |
| Request Fion 192.168.1.1: byte  | s=32 time=1ms TIL=100    |
| Reply from 192.168 1 1          | s=32 time=1ms TIL=100    |
| Reply from 192                  | s=32 time=5me The        |
| Reply from 192-168.1.1: byte:   | =32 time                 |
| Request from 192.168.1.1: byte. | =32 tine=3ns IIL=100     |
| Reply fron 192 1.1: bytes       | =32 time=2ns TTL=100     |
| Reply from 192.168.1.1: bytes   | =32 +1 ITL=100           |
| Reply from out .1.1: butes      | =32 time=5ms ITL-te-     |
| Repl. From 192-168 1            | -32 time 2ms TTL-100     |

La forma más fácil de crear una macro es permitir que Word registre cada acción que llevamos a cabo y, posteriormente, ejecutar dentro de Word las acciones deseadas asociadas a la edición de los datos.

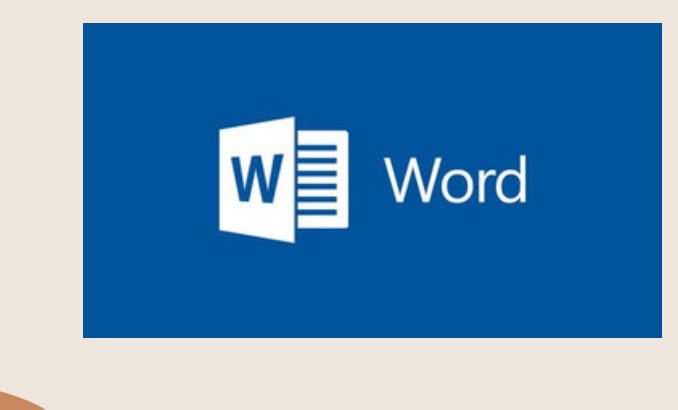

#### Bibliografía.

• Universidad Del Sureste (2022) Antología para Computación.